Version pdf imprimable

<u>Up</u>

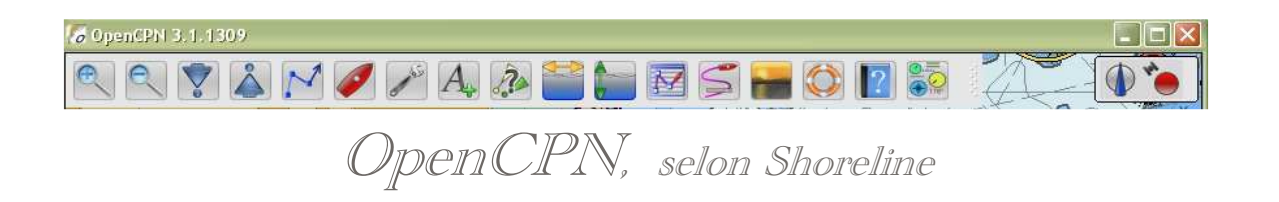

# Plan du site ---> Configurer ---> Options : Compléments

CFG\_16 BàO : Onglet "Compléments" ("Plug-in")

# Validité : 3.1.xxx

L'onglet complet

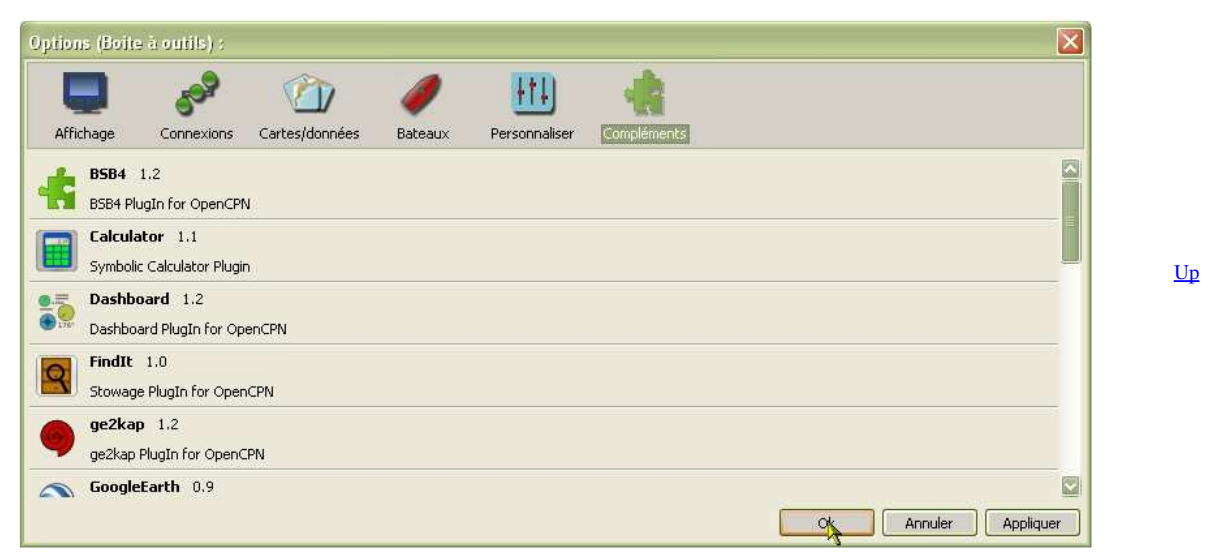

L'onglet montrant les compléments ou plu-in.

Actuellement, plusieurs compléments (ou plug-in) ont été développés et sont fournis avec le logiciel lui même. Entre autre :

- Météo (Grib).
- Tableau de bord (Dashboard),
- WMM (World magnetic model)
- Beaucoup de compléments ont été développés ou sont en cours de développement.
- L'écran ci dessus en montre plusieurs. Ils n'y sont pas tous.
- Dans cette page, consacrée à la configuration des compléments (ou plug-in) nous ne parlons ici que de l'activation des deux plus anciens compléments.
- Tous les compléments s'activent de la même façon que "Tableau de bord" ou "GRIB".
- Il suffit qu'ils aient été téléchargés et mis en place dans le logiciel.

Pour en savoir nettement plus, vous pourrez lire, dans le chapitre "Pour aller plus loin", les pages :

- <u>P 01</u> : Tous les plug-in,
- Lire aussi les pages dédiées :
  - P\_02 : Fichiers GRIB,
  - <u>P 03</u> : Tableaux de bord,
  - <u>P\_04</u>: Variations magnétiques (WMM).
     <u>P\_05</u>: GE, Google earth
  - <u>P 06</u>: NV Chart
  - <u>P 07</u>: BSB4
  - P 10 : VDR, Enregistreur de données

Météo : Accès aux fichiers GRIB

• Lire aussi les pages dédiées :

- <u>P 11</u>: Radar/Ais
- <u>P 12</u> : Logbook
- <u>P 13</u>: Gestionnaire de stock
   <u>P 14</u>: Calculatrice
   <u>P 15</u>: Route
   <u>P 16</u>: SAR
- <u>P 17</u>: GE2KAP

<u>Up</u>

Up

| )ption | s (Boile à outils) : 🛛 🖉 🚻 📲                                                                                                    |
|--------|----------------------------------------------------------------------------------------------------|
| Affic  | hage Connexions Cartes/données Bateaux Personnaliser Compléments Complement Gouge Lator pour Operitaria GRadar 1.0                                                                                                    |
| 9      | GRIB 1.4 Complément "Météo" pour l'affichage des fichiers GRIB par OpenCPN Fournit un affichage de base des fichiers GRIB pour plusieurs types de fichiers. Supporte les types de fichiers GRIB suivants : - Vent : Direction et vitesse - Hauteur significative des vagues - Température de surface de la mer - Courant de surface : Direction et vitesse.  Préferences  Parmettre |
|        | Logbook 1.190<br>V V V O COV                                                                                                    |

Cliquez sur la ligne "Grib". Ceci fait apparaître deux boutons :

- "Permettre",
- "Préférences" qui est inactif
- Cliquez sur "Permettre",
- Le bouton "Préférences" s'active,
- Cliquez sur ce bouton.

# Préférences :

- ---> Ceci ouvre accès à une autre fenêtre donnant accès à deux cases à cocher.
- Afficher l'icône Grib
  - ---> Cocher cette case :
    - affiche l'icône GRIB dans la barre d'icône du haut de l'écran,
    - n'ouvre pas la fenêtre d'affichage des fichiers GRIB.
  - ---> Décocher cette fenêtre :
    - enlève l'icône GRIB de la barre d'icône du haut de l'écran,
  - ne ferme pas la fenêtre d'affichage des fichiers GRIB, si elle était ouverte.
- Utiliser le graphisme haute définition.

| Préférences 🛛 🛛 🕹                                |    |
|--------------------------------------------------|----|
| Affichage Utiliser le graphisme haute définition | Up |
| Afficher la vitesse du vent en mètres/sec        |    |
|                                                  |    |

| Les | tableaux de bord                                                                                                |
|-----|----------------------------------------------------------------------------------------------------|
|     | Second second second second second second second second second second second second second second second second |

| Image     Image     Image     Image       Affichage     Connexions     Cartes/données     Bateaux     Personnaliser     Compléments |           |
|----------------------------------------------------------------------------------------------------|-----------|
| BSB4 1.2<br>BSB4 PlugIn for OpenCPN                                                                                                 |           |
| Calculator 1.1<br>Symbolic Calculator Plugin                                                                                        |           |
| Dashboard 1.2<br>Dashboard PlugIn for OpenCPN<br>Provides navigation instrument display from NMEA source.                           | Pigmettre |
| FindIt 1.0<br>Stowage PlugIn for OpenCPN                                                                                            |           |
| ge2kap 1.2                                                                                                    |           |

Cliquez dans la ligne "Dashboard". Ceci fait apparaître deux boutons :

- "Permettre",
- "Préférences" qui est inactif
- Cliquez sur "Permettre",
- Le bouton "Préférences" s'active,
- Cliquez sur ce bouton

## Préférences

 ---> En cliquant sur ce bouton, une nouvelle fenêtre nommée "Préférences du tableau de bord" apparait.

### Elle comporte 3 zones :

- Tableau de bord
  - ---> 1 zone à compléter
- Polices
  - ---> 4 choix de tailles de caractères pour diverses zones dans chaque instrument
- Instruments
  - ---> plus de 20 instruments sont disponibles qui peuvent être :
    - affichés ou retirés à l'aide des boutons
      - "Ajouter"
      - "Supprimer".
    - réorganisés à l'aide des boutons
      - ∎ "Monter"
      - "Descendre".
- Il est possible de mettre en place plusieurs tableaux de bords qui peuvent être placés, à volonté, où bon vous semble, sur l'écran par glisser-déposer.

### Aller au plan du site

#### Haut de page

Copyright : Ce site web est protégé contre toute utilisation commerciale. Dernière modification de cette page : 3/01/2013

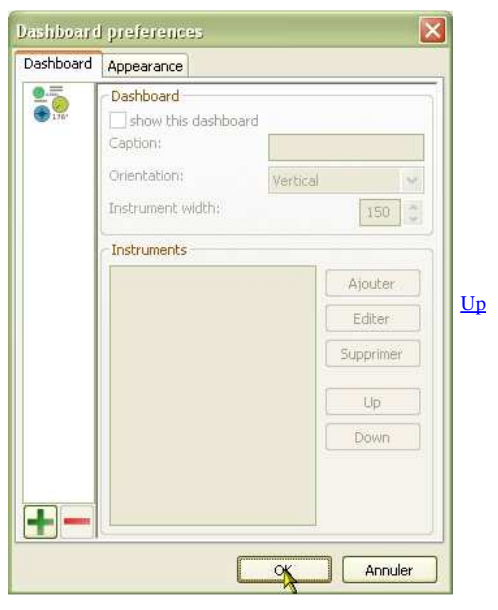